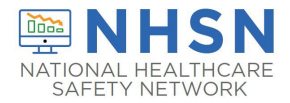

One way the CDC's National Healthcare Safety Network (NHSN) tracks reported data from Long-Term Care Facilities (LTCFs) is through the assigned CMS Certification Number (CCN) and, thus, it is imperative to have the accurate CCN listed for the facility. CCNs may also be used as unique identifiers for the facility if the facility participates in data-reporting projects led by partners, such as CMS or the state health department. Below are instructions to add a new facility CCN and to edit an existing or incorrect CCN within the NHSN application.

- To view the instructions on **ADDING** a CCN to the facility, begin on page 1, below.
- To view instructions on EDITING THE PRE-EXISTING CCN, begin on page 6.

### I. ADD CMS Certification Number (CCN)

The instructions below demonstrate how to **ADD** a CCN. The **ADD** CCN function is used when the CCN was not entered during NHSN enrollment **or** if the CCN <u>and</u> Effective Date have changed for a facility due to a change in ownership or other reasons.

1. The NHSN facility administrator or a user with NHSN administrative rights must first navigate to the FACILITY -> FACILITY INFO tab on the left navigation menu.

| NHSN - Nat     | iona | al Healthcare Safety Network (Itcf943-40-fij2v:443) |
|----------------|------|-----------------------------------------------------|
| NUCNILISM      |      |                                                     |
| NHSN Home      |      | NHSN Long Term Care Facility Component Home Page    |
| Alerts         |      |                                                     |
| Dashboard      |      |                                                     |
| Reporting Plan | •    | <ul> <li>Long Term Care Dashboard</li> </ul>        |
| Resident       | •    | - Action Items                                      |
| Event          | •    |                                                     |
| Summary Data   | •    |                                                     |
| COVID-19       |      |                                                     |
| Import/Export  |      |                                                     |
| Surveys        | •    |                                                     |
| Analysis       | •    |                                                     |
| Users          | •    |                                                     |
| Facility       | - +  | Customize Forms                                     |
| Group          | -    | Facility Info                                       |
| Tools          | •    | Add/Edit Component                                  |
| Logout         |      | Locations                                           |

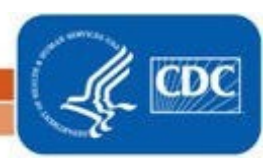

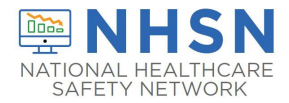

### 2. Next, on the "Edit Facility Information" page, Click "EDIT CCN"

| NHSN Home      |   | Redit Eacility Information                     |                                 |     |          |
|----------------|---|------------------------------------------------|---------------------------------|-----|----------|
| Alerts         |   |                                                |                                 |     |          |
| Dashboard      |   | Mandalan (Palda madadu 24)                     | 4                               |     |          |
| Reporting Plan | • | Facility Information Components Contact Inform | ation                           |     |          |
| Resident       | • |                                                |                                 |     |          |
| Event          | • | Facility Information                           |                                 |     |          |
| Summary Data   | • | Facility ID: 11101                             |                                 | N/Δ | л 🗡      |
| COVID-19       |   |                                                |                                 |     |          |
| Import/Export  |   |                                                | CMS Certification Number (CCN): | N/A | Edit CCN |
| Surveys        | • |                                                | Effective Date of CCN:          |     |          |
| Ansheir        |   |                                                | VA Station Code:                | N/A |          |
|                |   |                                                | Object Identifier:              |     |          |

- 3. On the "Edit CCN Records" page, Click "ADD ROW"
- To Add a CCN and Effective Date for the first time (*for example, when a CCN was not entered during enrollment*); **OR**
- To Add a new CCN and new Effective Date when the previously entered CCN has been changed due to new ownership or other reasons.

| Edit CCN Records                                                                                                    |                                                     |                                                      | (                           |  |  |
|----------------------------------------------------------------------------------------------------|-----------------------------------------------------|------------------------------------------------------|-----------------------------|--|--|
| -To edit an existing<br>-To add a newly as                                                                                                    | g CCN make corrections a<br>signed CCN, Add Row, er | nd SAVE.<br>hter CCN and Effective Date              | e, and SAVE.                |  |  |
| Delete                                                                                                    | <u>CCN</u>                                          | Effective Date                                       | Effective Reporting Quarter |  |  |
|                                                                                                    |                                                     | No records to view                                   |                             |  |  |
| Add Row                                                                                                    |                                                     |                                                      |                             |  |  |
| NOTE: The CCN Effective Date is used by NHSN to determine which data should be shared with CMS for a given reporting deadline. Your facility's CCN Effective Date should be the date the facility first received the CCN from CMS. Your facility's data will be shared with CMS from the CCN Effective Date moving forward. |                                                     |                                                      |                             |  |  |
|                                                                                                    | The no<br>with                                      | ote only applies to facilit<br>CMS reporting mandate | ties<br>es Save Close       |  |  |

National Center for Emerging and Zoonntic Infectious Diseases Division of Healthcare Quality Promotion

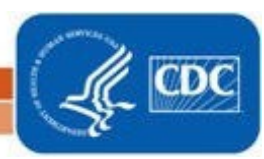

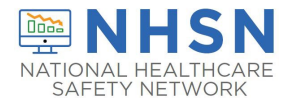

### Example A: Facility with no pre-existing CCN in NHSN

| Edit CCN Records                                                         |                                                                                             |                                                                                                    |                                                                                      | ×      |
|--------------------------------------------------------------------------|---------------------------------------------------------------------------------------------|----------------------------------------------------------------------------------------------------|--------------------------------------------------------------------------------------|--------|
| -To edit an existing<br><mark>-To add a newly as</mark>                  | g CCN make corrections a<br>ssigned CCN, Add Row, en                                        | and SAVE.<br>nter CCN and Effective Date                                                           | , and SAVE.                                                                          |        |
| Delete                                                                   | CCN                                                                                         | Effective Date                                                                                     | Effective Reporting Quarter                                                          |        |
|                                                                          |                                                                                             | No records to view                                                                                 |                                                                                      |        |
| Add Row                                                                  |                                                                                             |                                                                                                    |                                                                                      |        |
| NOTE: The CCN Effect<br>deadline. Your facility<br>data will be shared w | ctive Date is used by NHSN t<br>y's CCN Effective Date shoul<br>ith CMS from the CCN Effect | o determine which data should l<br>d be the date the facility first re<br>ive Date moving forward. | be shared with CMS for a given reporting<br>ceived the CCN from CMS. Your facility's | g<br>s |
|                                                                          |                                                                                             |                                                                                                    | Save Close                                                                           |        |

Example B: Facility that needs to Add a new CCN when a pre-existing CCN has changed

| Edit CCN Records                                               | Edit CCN Records                                                                                    |                                                                                                  |                                                                                      |  |  |  |
|----------------------------------------------------------------|----------------------------------------------------------------------------------------------------|--------------------------------------------------------------------------------------------------|--------------------------------------------------------------------------------------|--|--|--|
| -To edit an exist<br>-To add a newly                           | ing CCN make corrections a assigned CCN, Add Row, er                                                | nd SAVE.<br>hter CCN and Effective Date                                                          | , and SAVE.                                                                          |  |  |  |
| Delete                                                         | <u>CCN</u>                                                                                          | Effective Date                                                                                   | Effective Reporting Quarter                                                          |  |  |  |
|                                                                | 123456                                                                                              | 04/23/2020                                                                                       | 2020Q2                                                                               |  |  |  |
| Add Row                                                        |                                                                                                    |                                                                                                  |                                                                                      |  |  |  |
| NOTE: The CCN Ef<br>deadline. Your faci<br>data will be shared | fective Date is used by NHSN to<br>lity's CCN Effective Date should<br>with CMS from the CCN Effect | o determine which data should<br>d be the date the facility first re<br>ive Date moving forward. | be shared with CMS for a given reporting<br>ceived the CCN from CMS. Your facility's |  |  |  |
|                                                                |                                                                                                    |                                                                                                  | Save Close                                                                           |  |  |  |

#### **Important Notes:**

• The footnote message may not be applicable to LTCFs without CMS reporting requirements.

3

• Do not delete a row with an existing CCN and Effective date, unless data was entered in error. This is important since data may be associated with the pre-existing *CCN*. Instead, ADD a new row to enter the new *CCN* and the new *Effective Date*.

National Center for Emerging and Zonnotic Infectious Diseases Division of Healthcare Quality Promotion

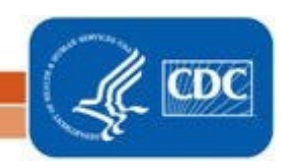

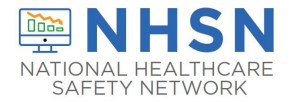

4. After adding the facility CCN and Effective Date, Click "SAVE"

| Edit CCN Records                                               |                                                                                                    |                                                                                                   | ×                                                                                     |
|----------------------------------------------------------------|----------------------------------------------------------------------------------------------------|---------------------------------------------------------------------------------------------------|---------------------------------------------------------------------------------------|
| -To edit an exist<br>-To add a newly                           | ing CCN make corrections a assigned CCN, Add Row, e                                                  | and SAVE.<br>nter CCN and Effective Date                                                          | e, and SAVE.                                                                          |
| Delete                                                         | <u>CCN</u>                                                                                           | Effective Date                                                                                    | Effective Reporting Quarter                                                           |
|                                                                | 123456                                                                                               | 04/23/2020                                                                                        | 2020Q2                                                                                |
| Add Row                                                        |                                                                                                    |                                                                                                   |                                                                                       |
| NOTE: The CCN Ef<br>deadline. Your faci<br>data will be shared | fective Date is used by NHSN t<br>ility's CCN Effective Date shoul<br>I with CMS from the CCN Effect | o determine which data should<br>d be the date the facility first re<br>tive Date moving forward. | be shared with CMS for a given reporting<br>aceived the CCN from CMS. Your facility's |
|                                                                |                                                                                                    |                                                                                                   | Save Close                                                                            |

5. You will receive an Alert pop up box to acknowledge that the entered CCN was saved successfully. **Click "OK**"

| Edit CCN Records                            |                                                 |                                           |
|---------------------------------------------|-------------------------------------------------|-------------------------------------------|
| -To edit an existi<br>-To add a newly       | ng CCN make correction<br>assigned CCN, Add Row | , enter CCN and Effective Date, and SAVE. |
| Delete                                      | CCN                                             |                                           |
|                                             | 123456                                          | Alert                                     |
| Add Row                                     |                                                 | CCN seved suscessfully                    |
| NOTE: The CCN Eff                           | fective Date is used by NHS                     | CCIN saved successfully.                  |
| deadline. Your facil<br>data will be shared | with CMS from the CCN Eff                       |                                           |
|                                             |                                                 | ОК                                        |
|                                             |                                                 |                                           |
|                                             |                                                 | 4                                         |

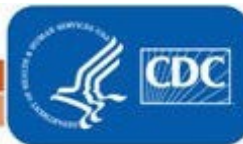

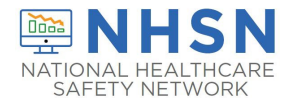

# LONG-TERM CARE FACILITY (LTCF) How to ADD and EDIT

## Facility CMS Certification Number (CCN) within NHSN

### 6. Click "CLOSE" button, which will return you to "Edit Facility Information" page

| Edit CCN Records                                               | Edit CCN Records                                                                                        |                                                                                                  |                                                                                     |  |  |  |  |
|----------------------------------------------------------------|----------------------------------------------------------------------------------------------------|--------------------------------------------------------------------------------------------------|-------------------------------------------------------------------------------------|--|--|--|--|
| -To edit an exist<br>-To add a newly                           | ing CCN make corrections a assigned CCN, Add Row, er                                                    | and SAVE.<br>hter CCN and Effective Date                                                         | e, and SAVE.                                                                        |  |  |  |  |
| Delete                                                         | <u>CCN</u>                                                                                              | Effective Date                                                                                   | Effective Reporting Quarter                                                         |  |  |  |  |
|                                                                | 123456                                                                                                  | 04/23/2020                                                                                       | 2020Q2                                                                              |  |  |  |  |
| Add Row                                                        |                                                                                                    |                                                                                                  |                                                                                     |  |  |  |  |
| NOTE: The CCN Ef<br>deadline. Your faci<br>data will be shared | ffective Date is used by NHSN to<br>ility's CCN Effective Date should<br>I with CMS from the CCN Effect | o determine which data should<br>d be the date the facility first re<br>ive Date moving forward. | be shared with CMS for a given reporting<br>ceived the CCN from CMS. Your faciliy's |  |  |  |  |
|                                                                |                                                                                                    |                                                                                                  | Save Close                                                                          |  |  |  |  |

7. VERIFY that the newly added CCN and/or effective date values are correctly listed

| Git Facility Information                            |                                                 |
|-----------------------------------------------------|-------------------------------------------------|
|                                                     |                                                 |
| Mandatory fields marked with *                      |                                                 |
| Facility Information Components Contact Information |                                                 |
|                                                     |                                                 |
|                                                     |                                                 |
| Facility Information                                |                                                 |
| Facility ID : 1                                     | AHA ID: N/A                                     |
|                                                     | CMS Certification Number (CCN): 123456 Edit CCN |
|                                                     | Effective Date of CCN: 04/23/2020 2020Q2        |
|                                                     | VA Station Code: N/A                            |
|                                                     | Object Identifier:                              |
|                                                     |                                                 |

## YOU HAVE SUCCESSFULLY ADDED A CCN TO NHSN

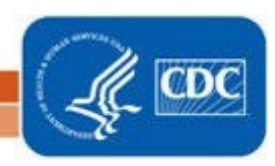

National Center for Emerging and Zoonntic Infectious Diseases Division of Healthcare Quality Promotion

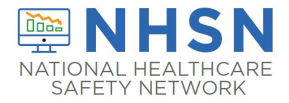

### II. EDIT an Existing CMS Certification Number (CCN)

The instructions below include how to **EDIT** an existing facility CCN when the existing CCN and/or "*Effective Date*" is incorrect or incomplete (for example, data entry error).

1. The NHSN facility administrator or a designated user with NHSN administrative rights should navigate to the FACILITY -> FACILITY INFO tab on the left navigation menu.

| NHSN - National Healthcare Safety Network (Itcf943-40-fij2v:443) |   |                                                  |  |  |  |
|------------------------------------------------------------------|---|--------------------------------------------------|--|--|--|
| NHSN Home                                                        |   | NHSN Long Term Care Facility Component Home Page |  |  |  |
| Alerts                                                           |   |                                                  |  |  |  |
| Dashboard                                                        |   |                                                  |  |  |  |
| Reporting Plan                                                   | + | <ul> <li>Long Term Care Dashboard</li> </ul>     |  |  |  |
| Resident                                                         | • | - Action Items                                   |  |  |  |
| Event                                                            | • |                                                  |  |  |  |
| Summary Data                                                     | • |                                                  |  |  |  |
| COVID-19                                                         |   |                                                  |  |  |  |
| Import/Export                                                    |   |                                                  |  |  |  |
| Surveys                                                          | • |                                                  |  |  |  |
| Analysis                                                         | • |                                                  |  |  |  |
| Users                                                            | - |                                                  |  |  |  |
| Facility                                                         | - | Customize Forms                                  |  |  |  |
| Group                                                            | - | Facility Info                                    |  |  |  |
| Tools                                                            |   | Add/Edit Component                               |  |  |  |
| Logout                                                           |   | Locations                                        |  |  |  |

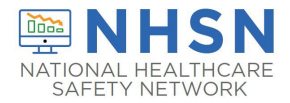

2. Next, on the "Edit Facility Information" page, Click "EDIT CCN"

| NHSN Home      |   | Redit Escility Information                                                           |                                          |   |
|----------------|---|--------------------------------------------------------------------------------------|------------------------------------------|---|
| Alerts         |   |                                                                                      |                                          |   |
| Dashboard      |   | Marchine Balde and a lab                                                             |                                          |   |
| Reporting Plan | • | Mandatory fields marked with     Facility Information Components Contact Information |                                          |   |
| Resident       | • |                                                                                      |                                          |   |
| Event          | • | Facility Information                                                                 |                                          |   |
| Summary Data   | • | Facility ID: 11101                                                                   |                                          |   |
| COVID-19       |   |                                                                                      | AHA ID: N/A                              | _ |
| Import/Export  |   |                                                                                      | CMS Certification Number (CCN): 123456   |   |
| Surveys        | • |                                                                                      | Effective Date of CCN: 04/23/2020 2020Q2 |   |
| Anshele        |   |                                                                                      | VA Station Code: N/A                     |   |
|                |   |                                                                                      | Object Identifier:                       |   |
|                |   |                                                                                      |                                          |   |

3. On the "*Edit CCN Records*" page, click on the dialogue box below *CCN* and/or *Effective Date* and **MAKE CORRECTIONS** directly inside the box (CCN and/or Effective Date)

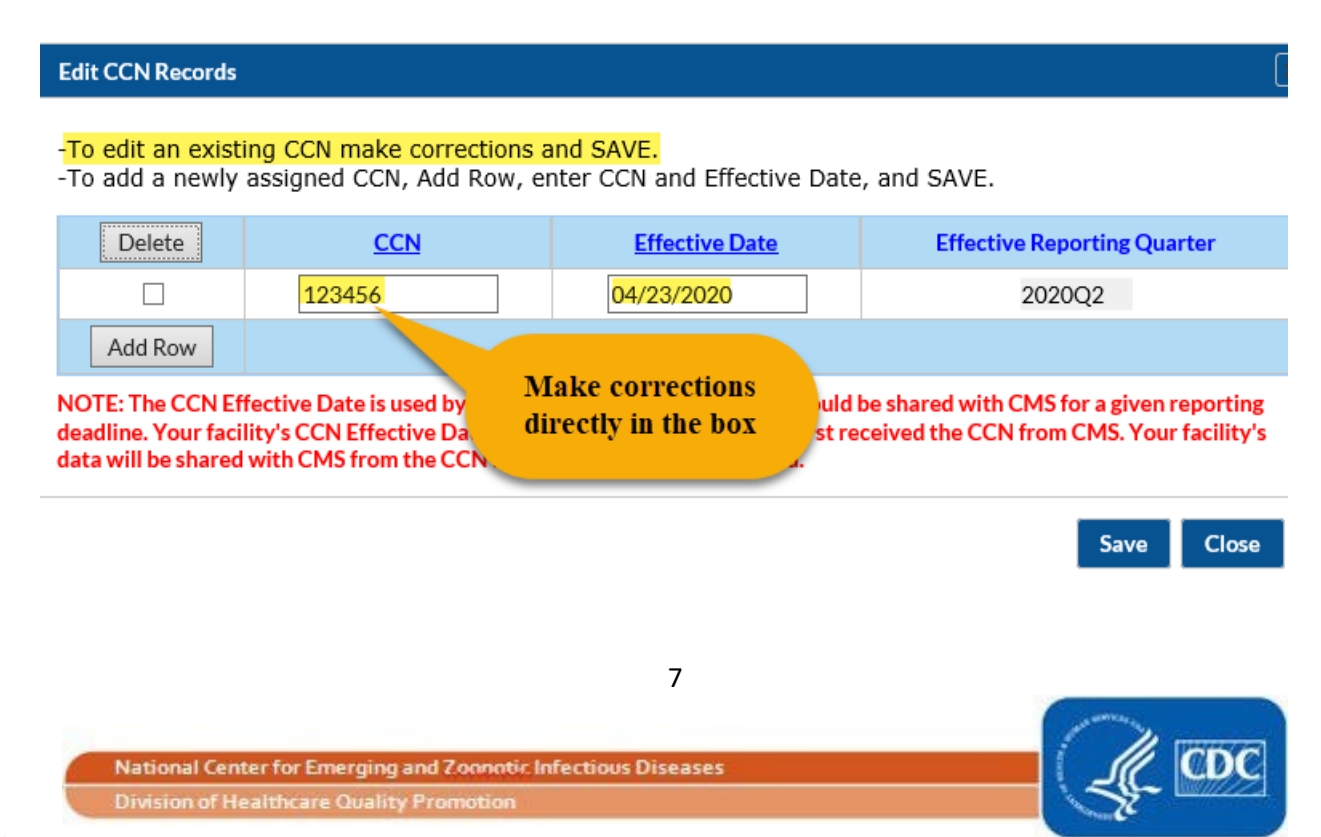

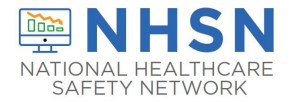

4. After edits are completed, Click "SAVE"

| Edit CCN Records                                                                                                    |                                                                  |            |                                                     | (                           |  |  |
|----------------------------------------------------------------------------------------------------|------------------------------------------------------------------|------------|-----------------------------------------------------|-----------------------------|--|--|
| -To edit an existing CCN make corrections and SAVE.<br>-To add a newly assigned CCN, Add Row, enter CCN and Effective Date, and SAVE. |                                                                  |            |                                                     |                             |  |  |
| Delete                                                                                                    | CCN                                                              |            | Effective Date                                      | Effective Reporting Quarter |  |  |
|                                                                                                    | 123467                                                           | ×          | 04/23/2020                                          | 2020Q2                      |  |  |
| Add Row                                                                                                    |                                                                  |            |                                                     |                             |  |  |
| NOTE: The CCN Eff<br>deadline. Your facil<br>data will be shared                                                                      | fective Date is used by<br>lity's CCr. Starting<br>with CMS fro. | The<br>wit | note only applies to faci<br>th CMS reporting manda | ilities<br>ates             |  |  |

5. You will receive an Alert pop up box to acknowledge the entered CCN was saved successfully. **Click "OK**"

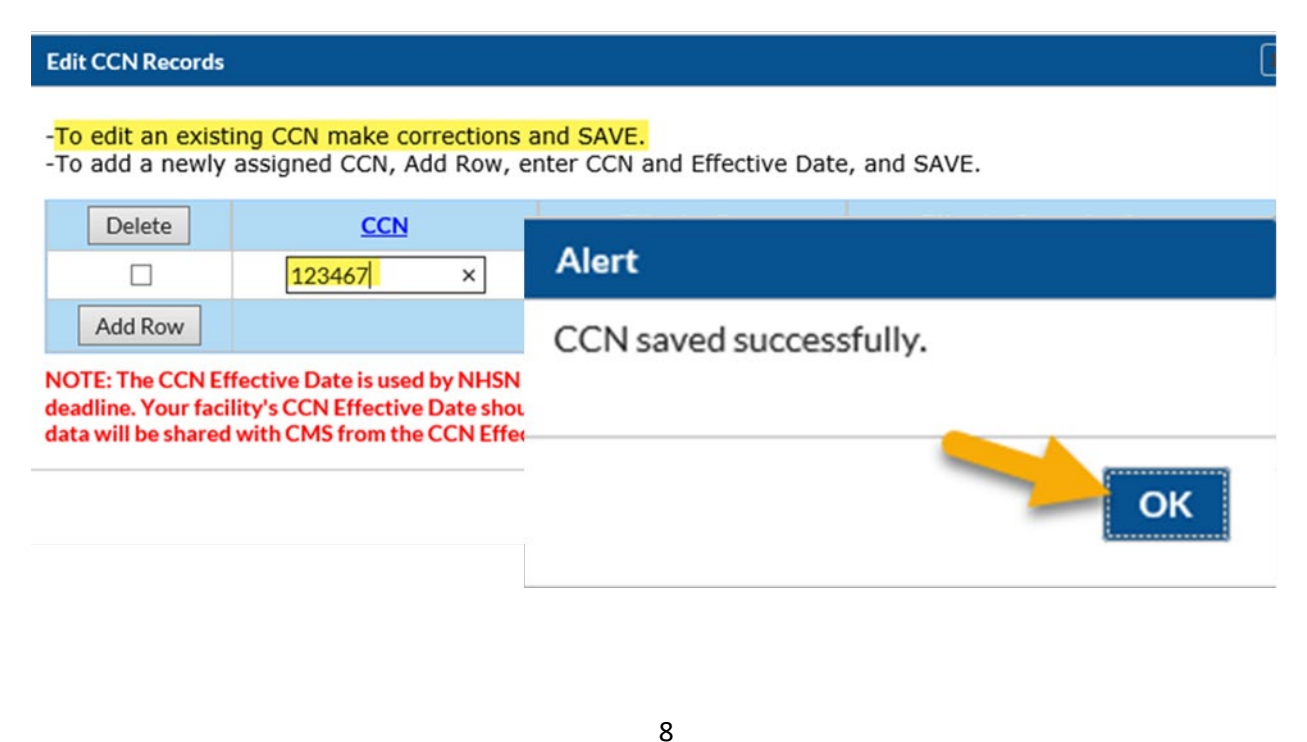

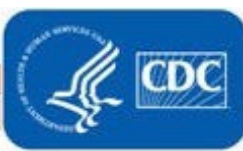

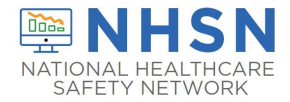

6. Click "CLOSE" button, which will return you to the "Edit Facility Information" page

| Edit CCN Records                                                                                                    |                                                        |                                         | د                           |  |  |
|----------------------------------------------------------------------------------------------------|--------------------------------------------------------|-----------------------------------------|-----------------------------|--|--|
| - <mark>To edit an existi</mark><br>-To add a newly                                                                                                    | ng CCN make corrections a<br>assigned CCN, Add Row, er | nd SAVE.<br>Iter CCN and Effective Date | e, and SAVE.                |  |  |
| Delete                                                                                                    | <u>CCN</u>                                             | Effective Date                          | Effective Reporting Quarter |  |  |
|                                                                                                    | 123467 ×                                               | 04/23/2020                              | 2020Q2                      |  |  |
| Add Row                                                                                                    |                                                        |                                         |                             |  |  |
| NOTE: The CCN Effective Date is used by NHSN to determine which data should be shared with CMS for a given reporting deadline. Your facility's CCN Effective Date should be the date the facility first received the CCN from CMS. Your facility's data will be shared with CMS from the CCN Effective Date moving forward. |                                                        |                                         |                             |  |  |

7. VERIFY that the newly edited CCN and/or Effective Date values are correctly listed

| Edit Facility Information                                                 |                                    |                  |          |
|---------------------------------------------------------------------------|------------------------------------|------------------|----------|
| Mandatory fields marked with *<br>Facility Information Components Contact | Information                        |                  |          |
| Facility Information                                                      |                                    |                  |          |
| Facility ID :                                                             | AHA ID: N                          | /A               |          |
|                                                                           | CMS Certification Number (CCN): 12 | 23467            | Edit CCN |
|                                                                           | Effective Date of CCN: 04          | 4/23/2020 2020Q2 |          |
|                                                                           | VA Station Code: N/                | /A               |          |
|                                                                           | Object Identifier:                 |                  |          |
|                                                                           |                                    |                  |          |
|                                                                           |                                    |                  |          |

# YOU HAVE SUCCESSFULLY EDITED AN

### **EXISTING CCN IN NHSN**

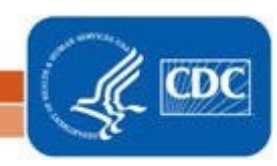

National Center for Emerging and Zoonotic Infectious Diseases Division of Healthcare Quality Promotion